## 研究生荣誉称号评选系统研究生申请操作 流程

 研究生本人登录南京大学网上办事服务大厅,搜索 【研-荣誉称号】;

点击【跳转到基本信息】中完成【扩展信息】各个
项目的信息填报;

 点击【我要申请优秀研究生】→在下拉菜单中选择 其中一种类别进行申请,在【佐证材料】上传自助打印机打
印的学习成绩单、已发表的代表性成果首页、代表性获奖证
书及其他重要证明材料;

 4. 个人申请在系统提交后,处于【待导师审核】状态, 请研究生本人尽快联系导师登录南京大学网上办事服务大 厅,搜索【研-荣誉称号】→【个人荣誉称号申请审核】进 行审核。

5. 特别说明: 不支持手机端操作, 须使用电脑完成申请。